#### 中華大學110學年度

畢業門檻考試流程說明 (非隨班考:限大三以上或未曾參加過此考試者參加)

> Test Taking Steps for CHU 110 school year English Comprehensive Test (for juniors and seniors or students who have never taken the test )

# $\left(1\right)$

### 準備好桌機筆電及耳機確認連線及音訊正常

用手機或平板常斷線須重考

Make sure your desktop or notebook computer and headphones work properly (using a cell phone or tablet often results in the internet disconnecting and you having to redo the test again).

登入考試網址(考試網址將於此流程說明結束後出現)

Logging onto the test website

(it will be provided at the end of this test procedure)

警告 Warning:

本次考試為實體考試,

除非考前經辦公室准許,否則考生自行以遠距考試之分數將不予承認

This test will be held in a campus test room.

Test scores produced outside of the campus test room will NOT be accepted unless otherwise approved by CHU Language Center in advance.

#### 登入考試網頁後按圖示按鈕

Press the button shown on your screen after logging onto the test website.

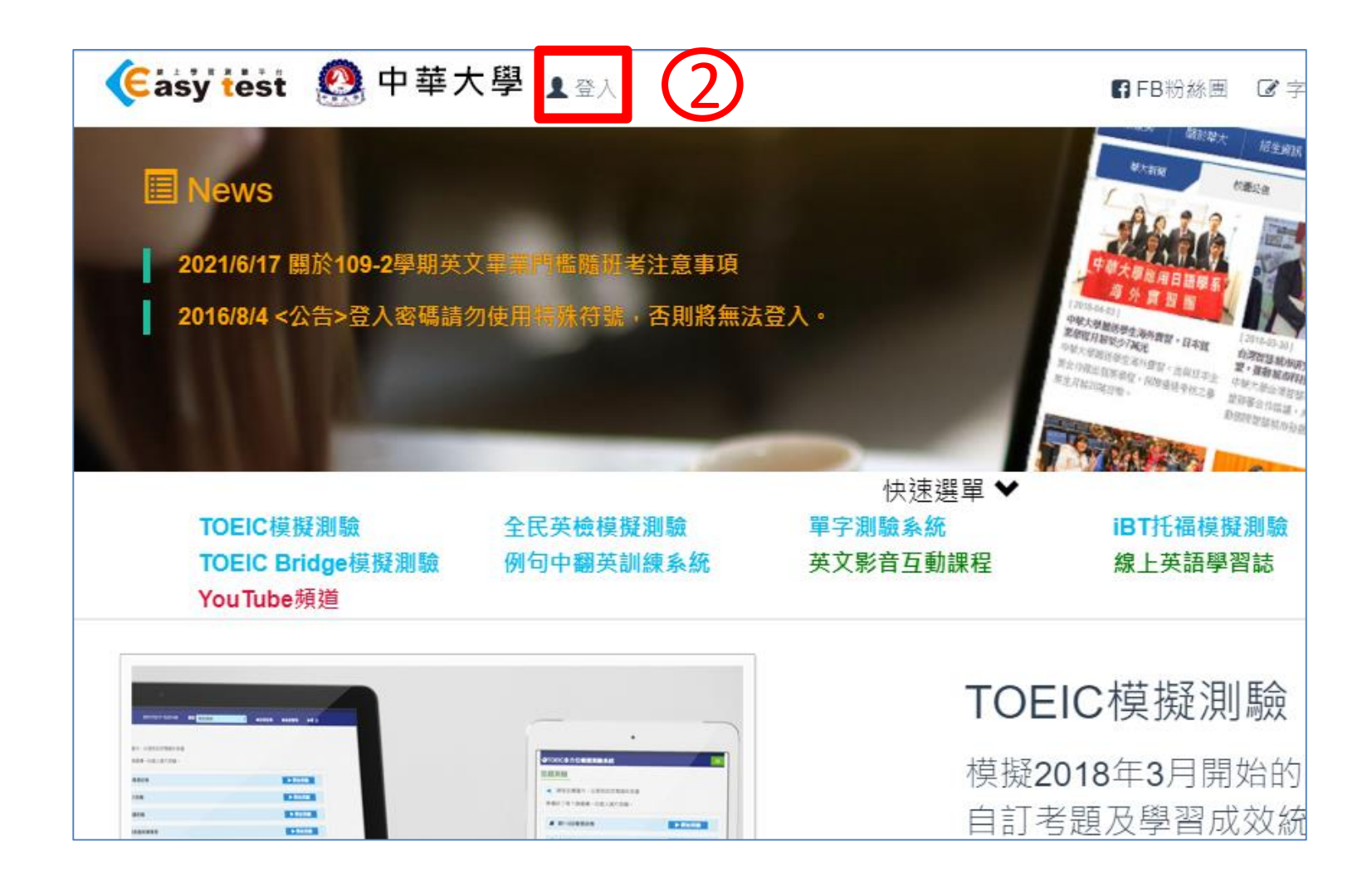

鍵入帳號密碼 (預設均為您的學號) Key in your account number and student number (both shall be your student ID #).

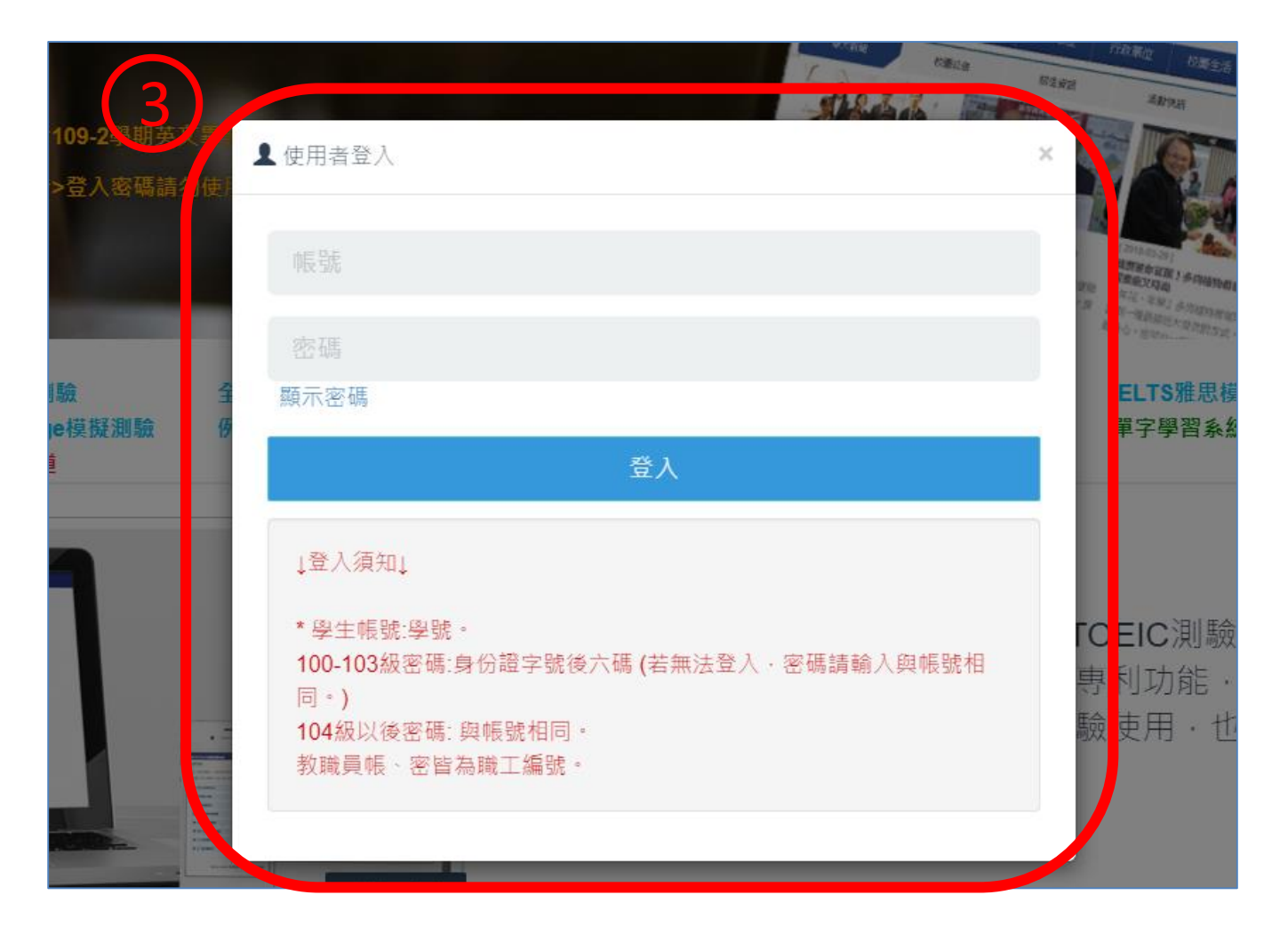

#### 按圖示按鈕 Press the button shown on your screen

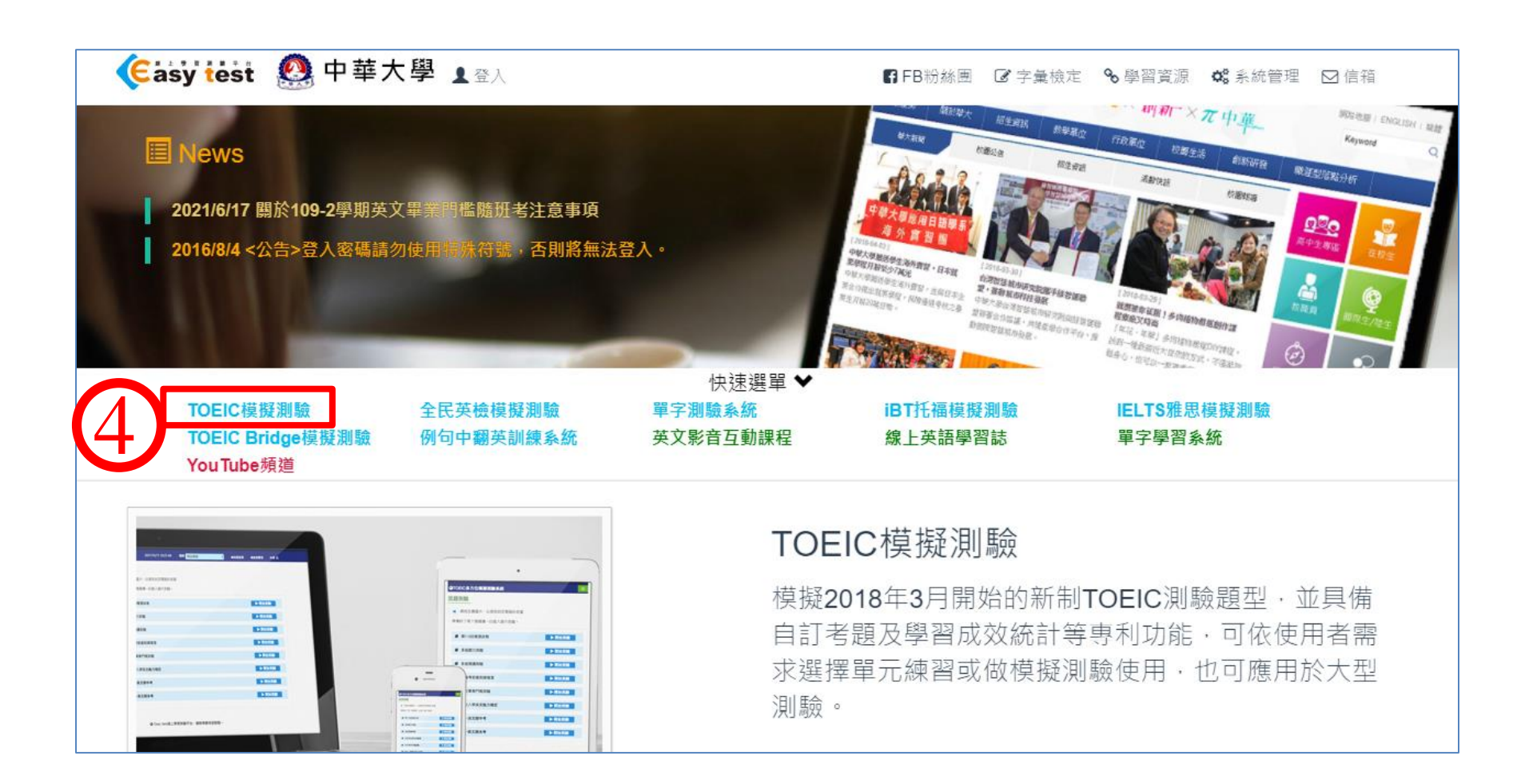

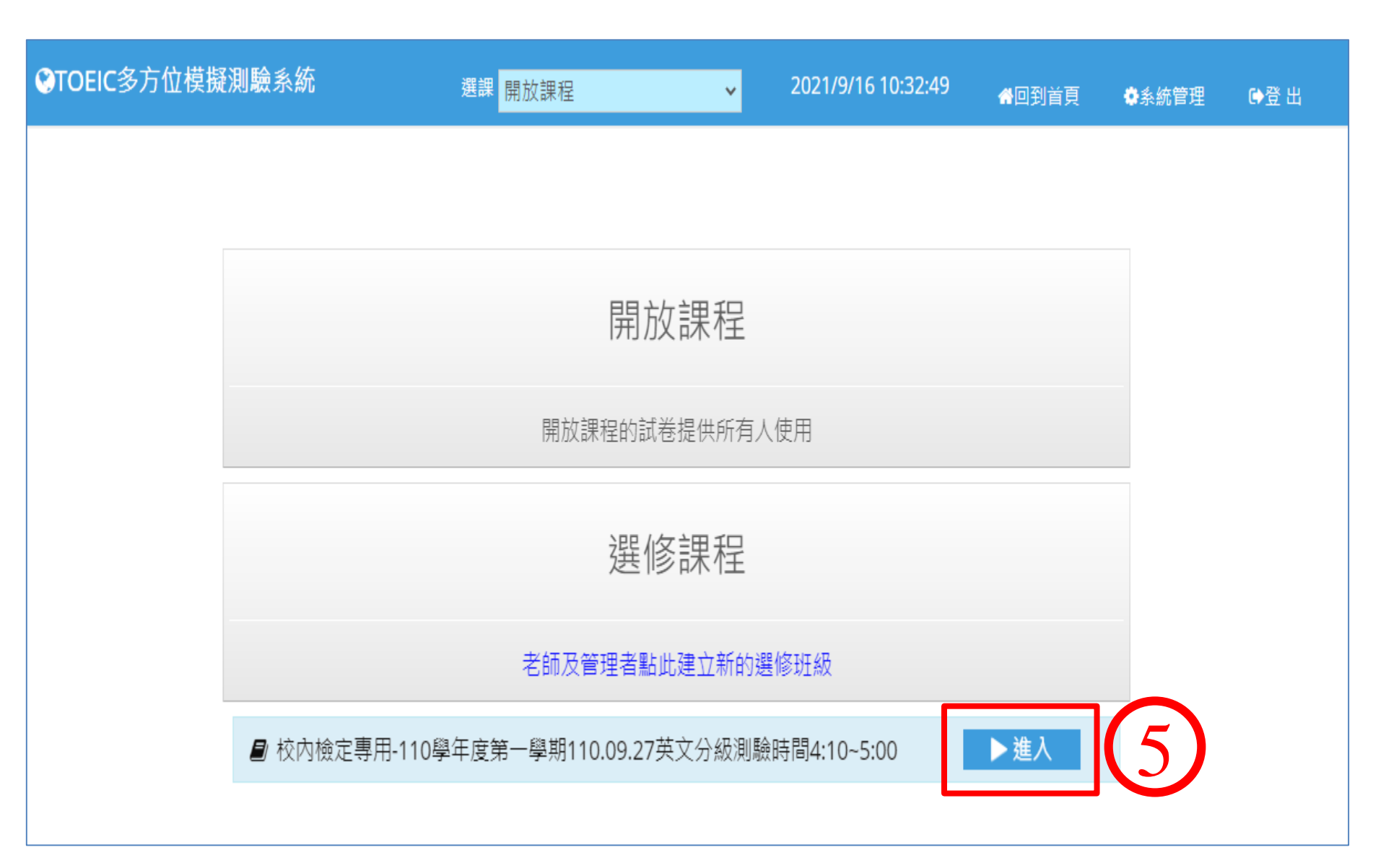

#### 警告:Warning:

按" <mark>混題測驗</mark>"進入考場, 進錯考場考試分數不予承認 Hit the button at the very right-hand side on your screen (as shown in No.6 button below) to enter the test room.

The test score will not be accepted if it is produced from a wrong test.

| STOEIC選修模式                                 | 選課校內檢知              | 定專用-admin110學          | ⊈ <mark>√</mark> 2021/9/16 | 11:43:49 🚜 🖻     | ]到首頁 🛛 🔷系統管 | 理 ጮ登出 |
|--------------------------------------------|---------------------|------------------------|----------------------------|------------------|-------------|-------|
| <ul> <li>✔ 模擬測驗</li> <li>Q 成績查詢</li> </ul> | 模擬測驗_請選擇您要進行的測驗<br> |                        |                            |                  | 6           |       |
|                                            |                     | <b>於</b><br>模擬正式<br>測驗 | <b>日</b><br>單元練習           | <b>ট</b><br>混題測驗 |             |       |
|                                            | ♀ Easy test線」       | 上學習測驗平台,               | 讓測驗變得更輕鬆。                  |                  |             |       |

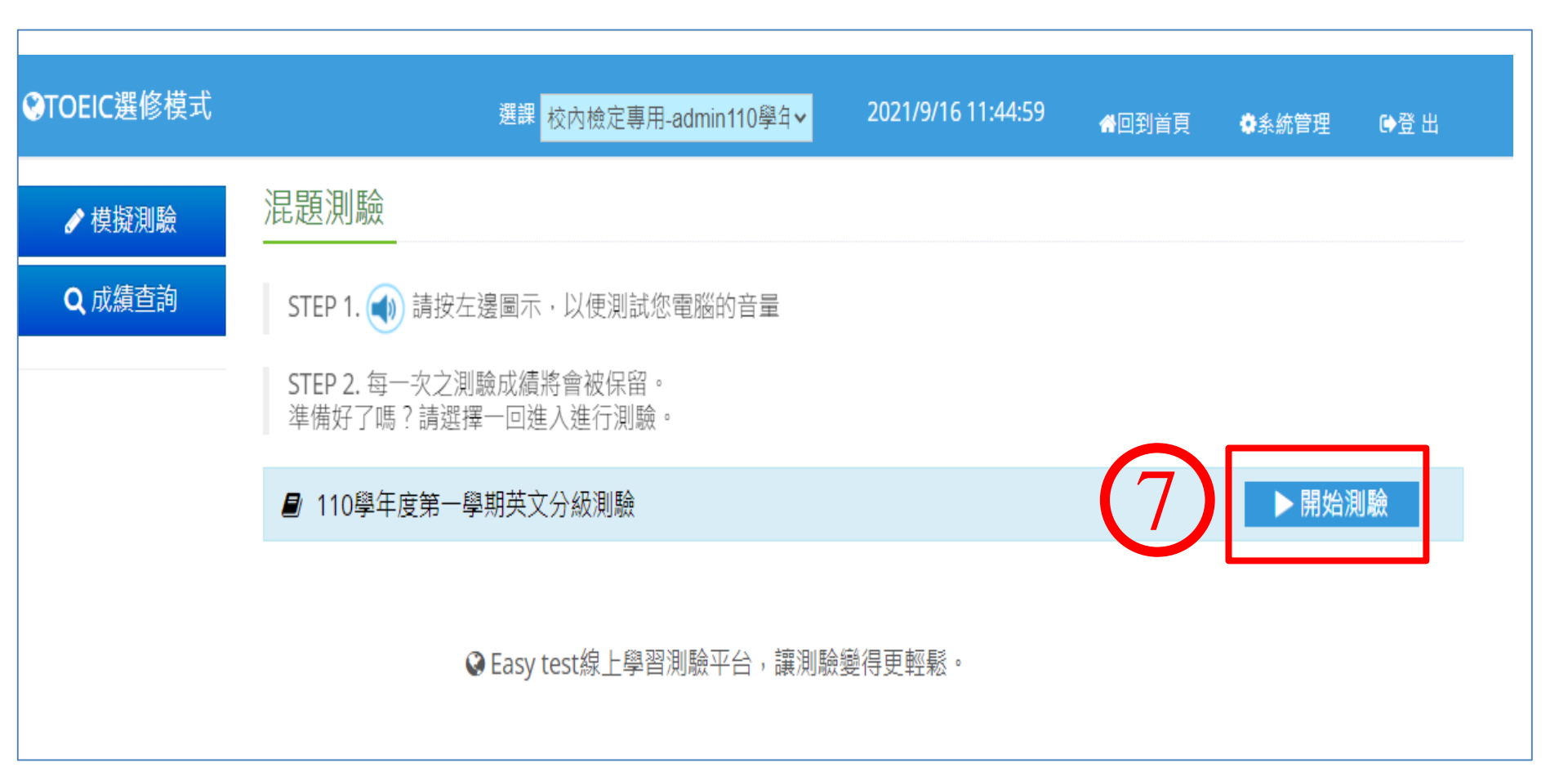

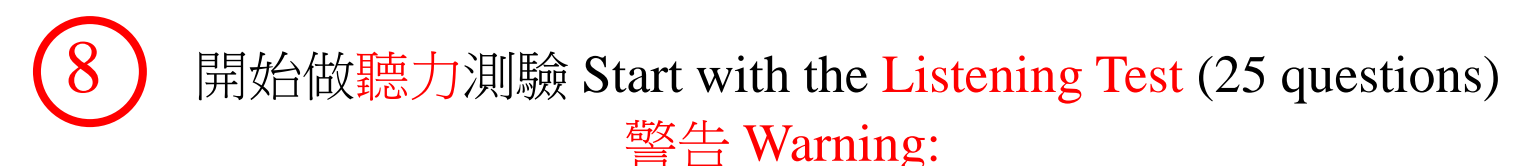

考試頁面出現母語翻譯視為作弊,考試分數不予承認 Test score will not be accepted if cheating with a translation function

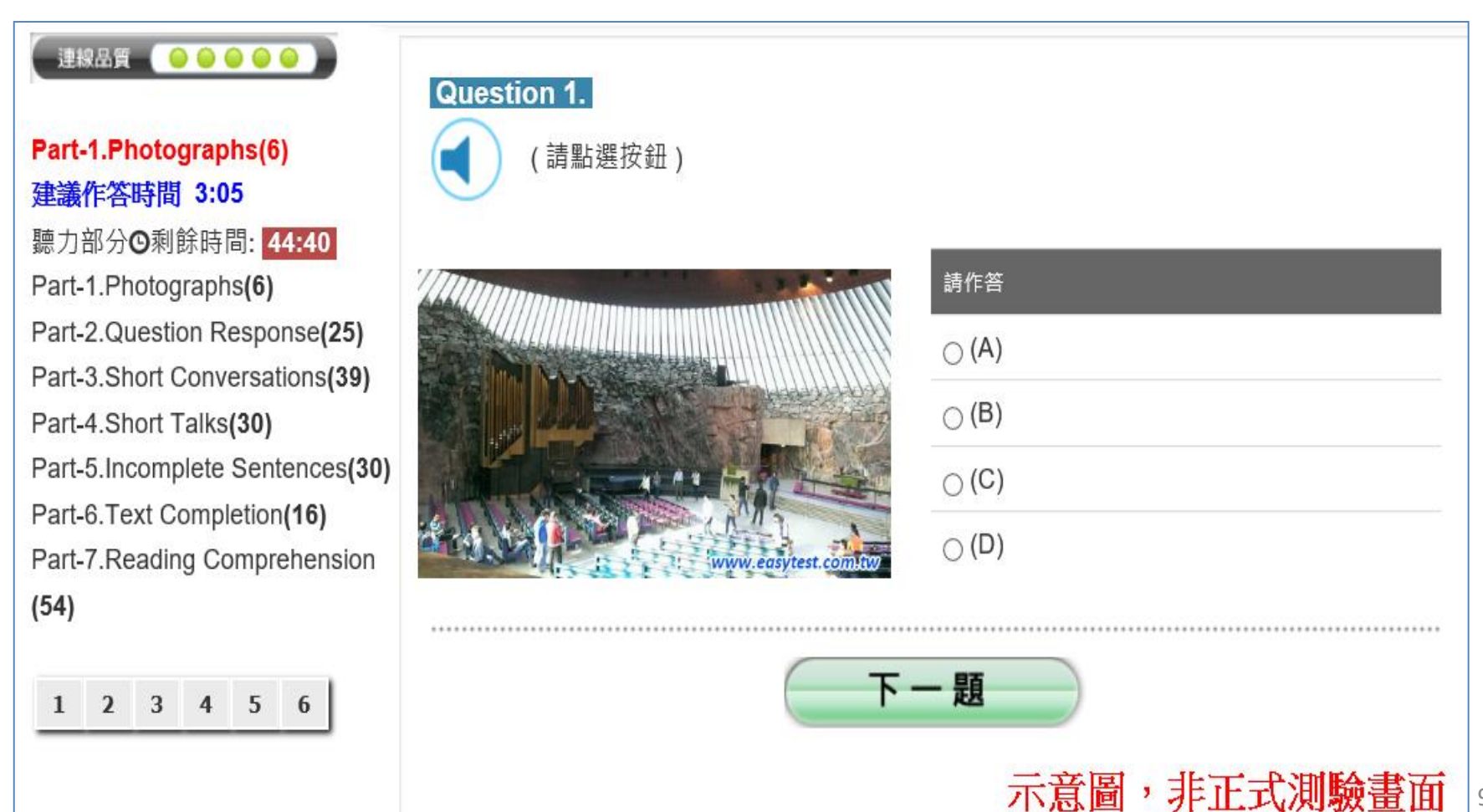

## ④ 再做閱讀測驗 Then do the Reading Test (25 questions) 警告 Warning: 考試頁面出現母語翻譯視為作弊,考試分數不予承認

Test score will not be accepted if cheating with a translation function

| 連                                      | 線品質            |      |                |     | •     |        |    | Question 1.                             |                                         |             |                |                           |                |       |                |          |             |
|----------------------------------------|----------------|------|----------------|-----|-------|--------|----|-----------------------------------------|-----------------------------------------|-------------|----------------|---------------------------|----------------|-------|----------------|----------|-------------|
| Part                                   | -5.In          | com  | plete          | Sei | nten  | ces(3  | 0) |                                         |                                         |             |                |                           |                |       |                |          |             |
| 建議                                     | 作答             | 時間   | 13:            | 37  |       |        |    | Dr. Coolridge                           | is neither a doctor                     |             | a real ma      | an. It's ju               | st a brand nam | ne.   |                |          |             |
| 閱讀部分 <b>❹</b> 剩餘時間: <mark>74:57</mark> |                |      |                |     |       |        |    | $\bigcirc$ (A) nor                      |                                         |             |                |                           |                |       |                |          |             |
| Part-1.Photographs(6)                  |                |      |                |     |       |        |    |                                         |                                         |             |                |                           |                |       |                |          |             |
| Part-2.Question Response(25)           |                |      |                |     | onse( | 25)    |    | ○ (B) and also                          |                                         |             |                |                           |                |       |                |          |             |
| Part-3.Short Conversations(39)         |                |      |                |     | uons  | (39)   |    | $_{ m O}$ (C) and                       |                                         |             |                |                           |                |       |                |          |             |
| Part                                   | -4.31<br>-5 In | com  | olete          | Sen | tence | es(30) |    | $\cap$ (D) or                           |                                         |             |                |                           |                |       |                |          |             |
| Part-6. Text Completion(16)            |                |      |                |     |       |        |    |                                         |                                         |             |                |                           |                |       |                |          |             |
| Part                                   | Part-7.Reading |      |                |     |       |        |    | * * * * * * * * * * * * * * * * * * * * |                                         |             |                |                           |                |       |                |          |             |
| Corr                                   | preh           | ensi | on <b>(5</b> 4 | 4)  |       |        |    | Question 2.                             |                                         |             |                |                           |                |       |                |          |             |
|                                        |                |      |                |     |       |        |    |                                         |                                         |             |                |                           |                |       |                |          |             |
| 1                                      | 2              | 3    | 4              | 5   | 6     | 7      |    | То                                      | exactly did you n                       | mail your a | application fo | or the go                 | vernment subs  | sidy? |                |          |             |
| 8                                      | 9              | 10   | 11             | 12  | 13    | 14     |    | ○ (A) which                             |                                         |             |                |                           |                |       |                |          |             |
| 15                                     | 16             | 17   | 18             | 19  | 20    | 21     |    | $\bigcirc$ (B) who                      |                                         |             |                |                           |                |       |                |          |             |
| 22                                     | 23             | 24   | 25             | 26  | 27    | 28     |    |                                         |                                         |             |                |                           |                |       |                |          |             |
| 29                                     | 30             |      |                | _   |       |        |    | ○ (C) whose                             |                                         |             |                |                           |                |       |                |          |             |
| _                                      |                |      |                |     |       |        |    | ○ (D) whom                              |                                         |             |                |                           |                |       |                |          |             |
|                                        |                |      |                |     |       |        |    |                                         |                                         |             |                |                           |                |       |                |          |             |
|                                        |                |      |                |     |       |        |    |                                         | * * * * * * * * * * * * * * * * * * * * |             |                | * * * * * * * * * * * * * | 示音傳            | ], ]  | 拒正:            | ポ油腫      | <b>論書</b> す |
|                                        |                |      |                |     |       |        |    | Question 3.                             |                                         |             |                |                           | こで             | 4 7   | л <u>стт</u> - | トクンソンション | ᄦᄪ          |

考試過程中萬一斷線,先關閉瀏覽器後再開啟瀏覽器, 回到第2步驟重新進入考場,看到下圖後按藍色確定鍵繼續考試 If you experience an internet breakdown during the test, turn off the browser, turn it back on to reenter the test room (repeat from Step 2), and hit the blue button as shown below to resume your test 如果還是不行請致電語言中心辦公室:03-518-6618 If it still doesn't work, call the above number for assistance

9. 如果因為網路異常等因素,導致測驗中斷,請關閉瀏覽器視窗並重開瀏覽器,重新 登入 Easy test 平台--> 進入【TOEIC 模擬測驗】 -->所屬考試群組 -->混題測驗,此 時會出現如下圖的提示視窗,點選確定後即可由中斷的單元接續測驗,如果沒有看到 此功能鍵者,請重新再考一次;

easytest.chu.edu.tw 顯示

試卷名稱:109-2學期英文畢業門檻考試(隨班考),有未完成的測驗紀

錄,是否要接續測驗?

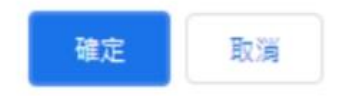

(1) 做完聽力及閱讀共50題在螢幕上看到成績後, 必須舉手向監考人員登記確認成績才算完成考試。 You only complete the test when you finish 50 questions and see an image like the one below on your screen and report your score to the test supervisors.

|                             |                                              | 題型                      |    | 答對題數  | 分數     |  |  |  |  |
|-----------------------------|----------------------------------------------|-------------------------|----|-------|--------|--|--|--|--|
| を<br>聴力測験<br>Listening      | Part-1.                                      | Photographs             | 關閉 | 6/6   |        |  |  |  |  |
|                             | Part-2.                                      | Question Response       | 關閉 | 25/25 |        |  |  |  |  |
|                             | Part-3.                                      | Short Conversation      | 關閉 | 37/39 |        |  |  |  |  |
|                             | Part-4.                                      | Short Talks             | 關閉 | 20/30 |        |  |  |  |  |
| ▣ 聽力測驗總                     | 分                                            |                         |    |       | 485    |  |  |  |  |
| 國 讀 測 驗   Reading           | Part-5.                                      | 5. Incomplete Sentences |    | 30/30 |        |  |  |  |  |
|                             | Part-6.                                      | Text Completion         | 關閉 | 14/16 |        |  |  |  |  |
|                             | Part-7.                                      | Reading Comprehension   | 關閉 | 53/54 |        |  |  |  |  |
| • 閱讀測驗總分                    |                                              |                         |    |       | 495    |  |  |  |  |
| 總分                          |                                              |                         |    | 下載證書  | 980    |  |  |  |  |
| 所有受試者平均分數                   |                                              |                         |    |       | 185.23 |  |  |  |  |
| 排名                          |                                              |                         |    |       | 5      |  |  |  |  |
| 您的TOEIC聽力測驗CEFR對應等級是: B2高階級 |                                              |                         |    |       |        |  |  |  |  |
| 您的TOEIC閱讀測驗                 | 您的TOEIC閱讀測驗CEFR對應等級是: C1流利級<br><b>戊績</b> 示意圖 |                         |    |       |        |  |  |  |  |

## 12 現在請登入下面考試網址開始考試, 祝各位考試成功

Now log onto the test website below to take this test and best of luck :

https://easytest.chu.edu.tw

### 考試過程中如遇任何問題, If encounter any questions before, during or after this test, 請致電語言中心辦公室:03-518-6618 call the above number for assistance